若出現 EndNote Error 的錯誤訊息

1. 打開 EndNote 軟體 → 點選上方選單 [Edit] → [Preferences]

| dNote 20 - New Library |                        |                    |  |  |  |  |  |  |
|------------------------|------------------------|--------------------|--|--|--|--|--|--|
| ile                    | Edit References Groups | s Library Tools Wi |  |  |  |  |  |  |
|                        | Undo                   | Ctrl+Z             |  |  |  |  |  |  |
|                        | Cut                    | Ctrl+X             |  |  |  |  |  |  |
|                        | Сору                   | Ctrl+C             |  |  |  |  |  |  |
|                        | Paste                  | Ctrl+V             |  |  |  |  |  |  |
|                        | Paste With Text Styles | Ctrl+Shift+V       |  |  |  |  |  |  |
|                        | Select All             | Ctrl+A             |  |  |  |  |  |  |
|                        | Change Case            | Þ                  |  |  |  |  |  |  |
|                        | Font                   | •                  |  |  |  |  |  |  |
|                        | Size                   | •                  |  |  |  |  |  |  |
|                        | Style                  | •                  |  |  |  |  |  |  |
|                        | Preferences            |                    |  |  |  |  |  |  |

2. 點選左方選單 [Libraries] → 右方下拉選單選擇 [Do nothing] → 點 選下方 [確定]

| EndNote Preferences                                                                                                    |                      |                                                                                                   |        |         | ×            |
|----------------------------------------------------------------------------------------------------|----------------------|---------------------------------------------------------------------------------------------------|--------|---------|--------------|
| Change Case                                                                                                    |                      |                                                                                                   |        |         |              |
| Display Fields                                                                                                    | When EndNote starts: | Open the most recently used library                                                               | $\sim$ |         |              |
| Display Font<br>Duplicates<br>Find Full Text                                                                                                    | Libraries:           | Open the most recently used library<br>Open the specified libraries<br>Prompt to select a library |        |         |              |
| Folder Locations                                                                                                    |                      | Do nothing                                                                                        |        |         | ~            |
| Formatting<br>Libraries<br>PDF Handling<br>Reference Types<br>Sorting<br>Spell Check<br>Sync<br>Temporary Citations<br>Term Lists<br>URLs & Links |                      |                                                                                                   |        |         |              |
| < >>                                                                                                    | Add Open Librari     | es Remove Library                                                                                 |        |         | ~            |
| EndNata Dafaulta Davi                                                                                                    | ut Danal             | Table                                                                                             | -      | H- NH   | <b>帝田(A)</b> |
| Endivote Defaults Reve                                                                                                    | erceaner             | (1) (1) (1) (1) (1) (1) (1) (1) (1) (1)                                                           | e –    | AX //RI | 云用(A)        |

- 3. 將 EndNote 關閉後再重新開啟 EndNote
- 4. 確認問題解決之後,可以再將設定改回預設,請再到 EndNote 軟體
  → 點選上方選單 [Edit] → [Preferences] → 左方選單 [Libraries] →
  點選左下角 [EndNote Defaults] → 點選下方 [確定]

| EndNote Preferences                                                                                                    |                      |                   |    |    | >     |
|----------------------------------------------------------------------------------------------------|----------------------|-------------------|----|----|-------|
| Change Case<br>Display Fields<br>Dirplay Font                                                                                                    | When EndNote starts: | Do nothing        | ~  |    |       |
|                                                                                                    | Libraries:           |                   |    |    |       |
| - Folder Locations                                                                                                    |                      |                   |    |    | ~     |
| Formatting<br>Libraries<br>PDF Handling<br>Read / Unread<br>Reference Types<br>Sorting<br>Spell Check<br>Sync<br>Temporary Citations<br>Term Lists<br>URLs & Links |                      |                   |    |    |       |
|                                                                                                    |                      |                   |    |    | ~     |
|                                                                                                    | Add Open Librarie    | es Remove Library |    |    |       |
| < >                                                                                                    |                      |                   |    |    |       |
| EndNote Defaults Reve                                                                                                    | ert Panel            |                   | 確定 | 取消 | 套用(A) |